- 1. Заходим на официальный сайт Службы
- 2. Жмём «Декларирование в электронном виде»

|                                                                                                    | Q noi                                                                                                    |
|----------------------------------------------------------------------------------------------------|----------------------------------------------------------------------------------------------------|
|                                                                                                    |                                                                                                    |
| НО, ПОДДЕЛКА!<br>с поддельными ФСМ (обновлено на 20.03.2012) <u>читать полностью</u>                      | Межрегиональные управления Росалкоголь                                                                                                    |
| литики в сфере производства и оборота этилового спирта, влюгольной и спиртосодержащей продукции в Северо- |                                                                                                    |
| народного договора об обороте алкогольной продукции на таможенной территории Таможенного союза            | Вход для юридических лиц<br>Вход для органоваций-лиценсвиатов<br>Вход для органов власти<br>Вход для розенных организаций<br>Декларирование в электронном виде |

3. Далее нажимаем «Новая версия Личного Кабинета»

| Вход                                                                                                    |                                                                                                    |
|----------------------------------------------------------------------------------------------------|----------------------------------------------------------------------------------------------------|
|                                                                                                    | Новая версия Личного Кабинета                                                                                                    |
|                                                                                                    |                                                                                                    |
| ИНН:                                                                                                    |                                                                                                    |
| кпп:                                                                                                    |                                                                                                    |
| Пароль:                                                                                                    |                                                                                                    |
|                                                                                                    | 🕅 Восстановить пароль                                                                                                    |
| Для получения<br>письмо в Роса<br>организации, н<br>отчества лица<br>личном кабине<br>адресу: 12599<br>прихода письма<br>высланы учетн | а доступа необходимо написать официальное<br>пкогольрегулирование с указанием ИНН, КПП<br>необходимости подключения, фамилии, имени и<br>а назначенного ответственным за работу в<br>те и контактного е-mail. Письмо направить по<br>3 г.Москва, Миусская пл., д. 3 стр. 4. После<br>а в Службу, на указанный в письме е-mail будут<br>пье данные |
|                                                                                                    |                                                                                                    |
|                                                                                                    | Войти                                                                                                    |

Далее внимательно изучаем эти разделы
 Вы вошли в защищенный раздел предоставления сервисов и услуг

| Данный раздел і<br>этилового спирта                       | редназначен для подачи деклараций об объемах производства, оборота и использования<br>, алкогольной и спиртосодержащей продукции в Росалкогольрегулирование, для проверки                                                                                                    |
|-----------------------------------------------------------|----------------------------------------------------------------------------------------------------|
| сведений, нанесе                                          | ных на ФСМ и АМ и номеров подтверждения фиксации документов в ЕГАИС. Раздел позволяет:                                                                                                    |
| • зарегистриров                                           | аться (требуется ЭЦП)                                                                                                    |
| • подать деклар                                           | щию (требуется ЭЦП)                                                                                                    |
| <ul> <li>сформировать</li> </ul>                          | протокол и квитанцию по декларациям (требуется ЭЦП)                                                                                                    |
| <ul> <li>сформировать</li> </ul>                          | журнал принятых деклараций (требуется ЭЦП)                                                                                                    |
| <ul> <li>проверить све,</li> </ul>                        | цения, нанесенные на ФСМ и АМ (не требуется ЭЦП)                                                                                                    |
| <ul> <li>проверить нал</li> </ul>                         | ичие фиксации документов в ЕГАИС (не требуется ЭЦП)                                                                                                    |
|                                                           |                                                                                                    |
| Для корректной ра<br>На компьютере до<br>Сертификат ЭШП а | боты данного раздела используйте браузер Internet Explorer версии 8 ( <u>скачать</u> ) и выше.<br>лжно быть установлено программное обеспечение <u>КриптоПро CSP</u>                                                                                                    |
| Для корректной ра<br>На компьютере до<br>Сертификат ЭЦП д | боты данного раздела используйте браузер Internet Explorer версии 8 ( <u>скачать</u> ) и выше.<br>лжно быть установлено программное обеспечение <u>КриптоПро CSP</u><br>олжен быть установлен в личное хранилище( <u>инструкция</u> )                                                                                                    |
| Для корректной р<br>На компьютере до<br>Сертификат ЭЦП д  | боты данного раздела используйте браузер Internet Explorer версии 8 ( <u>скачать</u> ) и выше.<br>лжно быть установлено программное обеспечение <u>КриптоПро CSP</u><br>ллжен быть установлен в личное хранилище( <u>инструкция</u> )<br>Выход из раздела Вход для организаций-лицензиатов ФСРАР                                                |
| Для корректной р.<br>На компьютере до<br>Сертификат ЭЦП д | боты данного раздела используйте браузер Internet Explorer версии 8 ( <u>скачать</u> ) и выше.<br>лжно быть установлено программное обеспечение <u>КриптоПро СSP</u><br>лжен быть установлен в личное хранилище( <u>инструкция</u> )<br><u>Выход из раздела</u> <u>Вход для организаций-лицензиатов ФСРАР</u><br>Вход для розничных организаций |

- 5. Обращаем внимание, что Личный кабинет с ЭЦП будет работать ТОЛЬКО под Internet Explorer версии 8 и выше.
- Проверяем установлен ли КриптоПро CSP.
   Жмем Пуск-> Панель управления

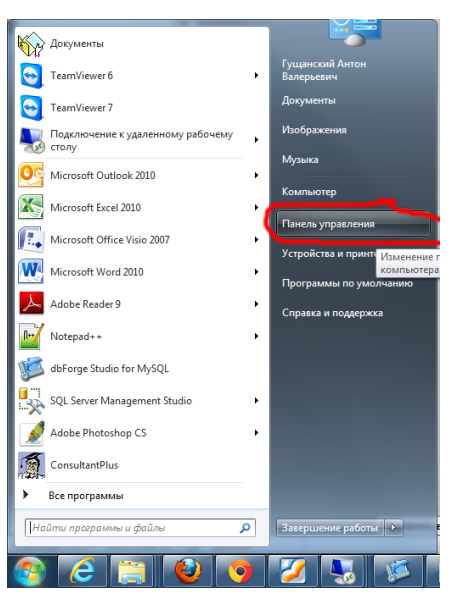

Далее проверяем наличие ярлычка какна картинке

| 🗸 🖓 🕨 Панель управления 🕨 Е        | Ссе элементы панели управления 🕨 |                            |                            |
|------------------------------------|----------------------------------|----------------------------|----------------------------|
| Настройка параметров компью        | гера                             |                            |                            |
| 📕 Flash Player (32 бита)           | 💐 Windows Anytime Upgrade        | Windows CardSpace          | 🖪 Автозапуск               |
| 🐌 Архивация и восстановление       | 🔗 Брандмауэр Windows             | 🌮 Восстановление           | 📑 Гаджеты рабочего стола   |
| 🕅 Датчик расположения и другие дат | 🚔 Диспетчер устройств            | 🧧 Диспетчер учетных данных | домашняя грумаа            |
| 💐 Звук                             | 🛄 Значки области уведомлений     | 📖 Клавиатура               | 🛛 🕼 КриптоПро CSP          |
| 💷 Панель задач и меню "Пуск"       | 🕅 Панель управления IDT Audio    | 🛤 Панель управления NVIDIA | 🕀 Вараметры инлексирования |

- 7. Устанавливаем сертификат в соответствии с инструкцией.
- 8. Проверяем корректность установки.

Жмем Пуск->набираем «mmc»(1), и выбираем Консоль(2)

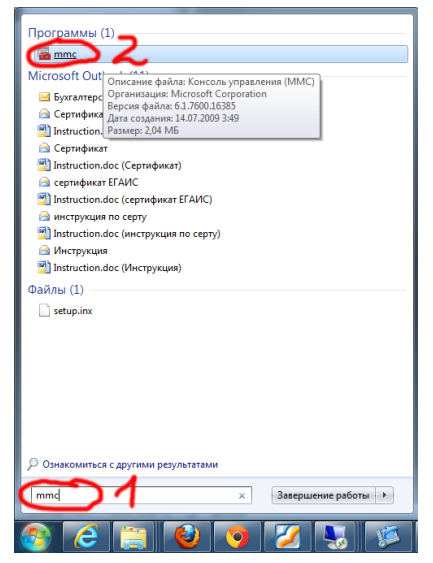

В консоли Файл->Добавить или удалить оснастку

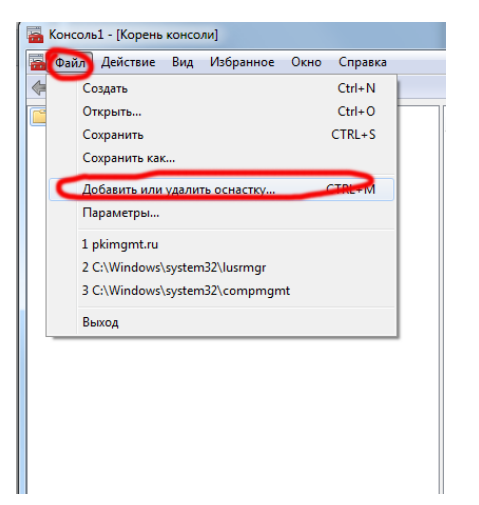

Выбрать оснастку Сертификаты-> нажать Добавить

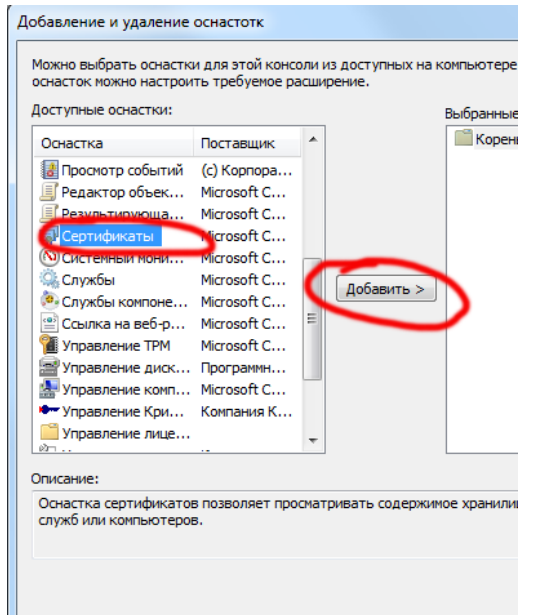

В появившемся окне -> моей учетной записи пользователя – готово

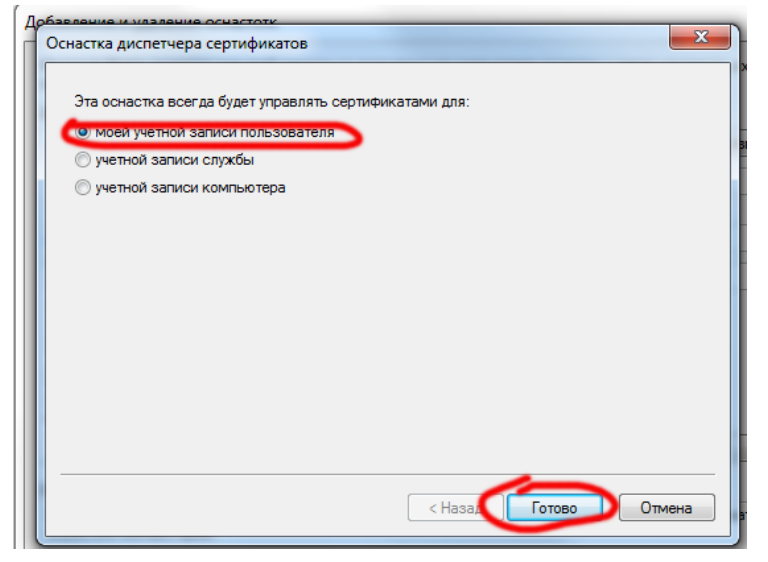

## Далее ОК

Далее раскрываем дерево и выделяем Личные сертификаты

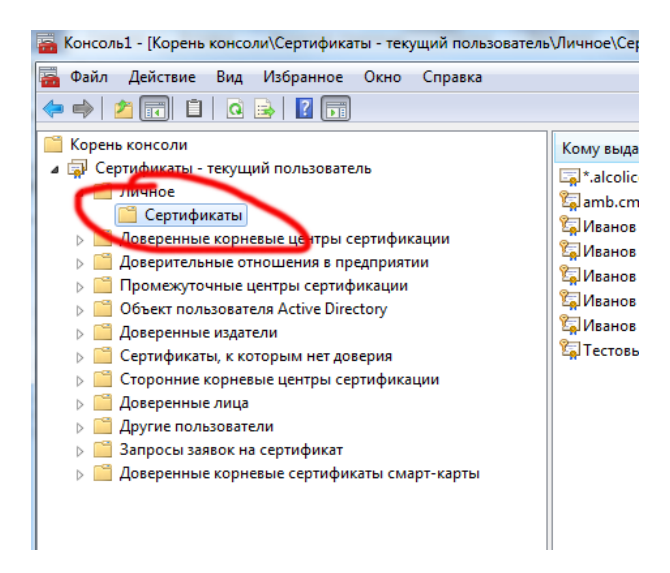

Проверяем наличие вашего сертификата в правой части окна. Если сертификата нет – повторяем процедуру установки СТРОГО по инструкции.

9. Далее возвращаемся в Личный кабинет и выбираем свою группу организаций. Например, Вход для организаций – лицензиатов ФСРАР

| <u></u>                                            | Федеральная служба по регулированию алкогольного рынка                                                                                                    |
|----------------------------------------------------|----------------------------------------------------------------------------------------------------|
| 🔁 Вы во                                            | шли в защищенный раздел предоставления сервисов и услуг                                                                                                    |
| Данный раздел<br>этилового спир<br>сведений, нанес | предназначен для подачи деклараций об объемах производства, оборота и использовани<br>та, алкогольной и спиртосодержащей продукции в Росалкогольрегулирование, для проверк<br>енных на ФСМ и АМ и номеров подтверждения фиксации документов в ЕГАИС. Раздел позволяет: |
| <ul> <li>зарегистриро</li> </ul>                   | раться (требуется ЭЦП)                                                                                                    |
| • подать декла                                     | рацию (требуется ЭЦП)                                                                                                    |
| <ul> <li>сформирова</li> </ul>                     | ть протокол и квитанцию по декларациям <mark>(требуется ЭЦП)</mark>                                                                                                    |
| <ul> <li>сформирова</li> </ul>                     | ть журнал принятых деклараций (требуется ЭЦП)                                                                                                    |
| <ul> <li>проверить св</li> </ul>                   | едения, нанесенные на ФСМ и АМ (не требуется ЭЦП)                                                                                                    |
| <ul> <li>проверить на</li> </ul>                   | личие фиксации документов в ЕГАИС (не требуется ЭЦП)                                                                                                    |
| Для корректной                                     | работы данного раздела используйте браузер Internet Explorer версии 8 (скачать) и выше.                                                                                                    |
| На компьютере и                                    | олжно быть установлено программное обеспечение КриптоПро СSP                                                                                                    |
| Сертификат ЭЦП                                     | должен быть установлен в личное хранилище(инструкция)                                                                                                    |
|                                                    |                                                                                                    |
|                                                    | Выход из раздела Вход для организаций-динензиатов ФСРАР                                                                                                    |
|                                                    | bonder no paddena                                                                                                    |
|                                                    |                                                                                                    |
|                                                    |                                                                                                    |

10. Если вы сюда входите впервые, то вставьте в компьютер свое ЭЦП и нажмите кнопку Регистрация

| Вход для организаци                                       | й-лицензиато                                | 8                       |
|-----------------------------------------------------------|---------------------------------------------|-------------------------|
| <ul> <li>Авторизация</li> <li>Восстановить пар</li> </ul> | оль                                         |                         |
| инн:                                                      |                                             |                         |
| Пароль:                                                   |                                             |                         |
| Для регистрации вам не<br>и перейти по этой ссыл          | еоб то имо встав.<br>Ге. <u>Регистрац</u> и | ключ с ЭЦП<br><u>ИЯ</u> |
|                                                           | Назад                                       | Вход                    |

11.Далее на все всплывающие окна соглашаемся и блокировки снимаем.

12. Далее появляется окно с перечнем сертификатов. Выбираем в нем свой сертификат

| Ключ с ЭЦП                                                                                                    |                 |
|----------------------------------------------------------------------------------------------------|-----------------|
| Для получения доступа к необходимому объему сервисов укажите Ваш сертификат с се                                              | кретным ключом: |
| Ответственное лицо: Иванов Иван Иванович<br>ИНН:<br>Организация: Субъект РФ                                                   |                 |
| Ответственное лицо: Иванов Иван Иванович<br>Инн: 990000000<br>Организация: Тест 2 без лицензии                                |                 |
| Ответственное лицо: Иванов Иванович<br>Ин11: 990000000<br>Организация: Тест 1                                                 | )               |
| Ответственное лишо:ИвановИван Иванович<br>Инн: 990000000<br>Организация:Тест 1                                                |                 |
| Ответственное лицо: Тестовый пользователь субъект региона<br>Инн: 50500,5650<br>Организация: Адменистрация Московской области |                 |
| назад                                                                                                    |                 |

В этот момент в браузере могут появится уведомления о необходимости установки надстройки. Соглашаемся и ставим ее

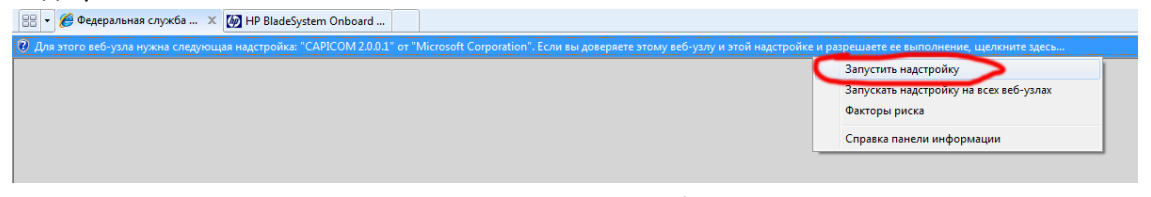

После установки, снова заходим в регистрацию и выбираем сертификат В следующем окне ставим галочку и жмем Да

|                                                                                                    | Ванов Иван Иванови                                                                                                    |
|----------------------------------------------------------------------------------------------------|----------------------------------------------------------------------------------------------------|
| Security Alert                                                                                                    |                                                                                                    |
| T-W/1 - 1                                                                                                    | Субъект РФ                                                                                                    |
| This web site needs to create a digital signature using your private k                                                                                                    | ey.                                                                                                    |
| WARNING: Allowing an untrusted Web site to use your private key i                                                                                                    | s a security risk.                                                                                                    |
| your identity.                                                                                                    | D000000                                                                                                    |
| Description with the window of the strend of the strend of | т 2 без лицензии                                                                                                    |
| Do you want this web site to create the signature now?                                                                                                    |                                                                                                    |
| Do not show this dialog box again.                                                                                                    |                                                                                                    |
| If you select this check box, any web pages within this site will b                                                                                                    | e able to create                                                                                                    |
|                                                                                                    |                                                                                                    |
| digital signatures without prompting you again. However, you will<br>again when you visit another Web site                                                                                                    | be prompted ия: Тест 1                                                                                                    |
| digital signatures without prompting you again. However, you will<br>again when you visit another Web site.                                                                                                    | be prompted ия: Тест 1                                                                                                    |
| digital signatures without prompting you again. However, you will<br>again when you visit another Web site.                                                                                                    | be prompted VIR: Tect 1                                                                                                    |
| digital signatures without prompting you again. However, you will again when you visit another Web site.                                                                                                    | be prompted III: Tect 1<br>IBBHOB //BBH //BBHOB/<br>0000000                                                                                                    |
| digital signatures without prompting you again. However, you will again when you visit another Web site.                                                                                                    | be prompted ия: Тест 1<br>ванов Иван Иванови<br>0000000<br>ия: Тест 1                                                                                                    |
| digital signatures without prompting you again. However, you will again when you visit another Web site.                                                                                                    | be prompted<br>ня: Тест 1<br>ванов Иван Иванови<br>розовоо<br>ня: Тест 1                                                                                                    |
| digital signatures without prompting you again. However, you will again when you visit another Web site.                                                                                                    | be prompted<br>ня: Тест 1<br>ванов Иван Иванови<br>розоооо<br>ня: Тест 1                                                                                                    |
| digital signatures without prompting you again. However, you will again when you visit another Web site.                                                                                                    | be prompted<br>я: Тест 1<br>ванов Иван Иванови<br>вое лицо: Тестовый пользователь субъе<br>ИНН: 5050015650                                                                        |
| digital signatures without prompting you again. However, you will<br>again when you visit another Web site.<br>Yes No<br>Otbetteerreerre<br>Opran                                                                                                    | be prompted<br>я: Тест 1<br>ванов Иван Иванови<br>родоводо<br>я: Тест 1<br>ное лицо: Тестовый пользователь субъе<br>ИНН: 5050015650<br>изация: Администрация Московской обл       |
| digital signatures without prompting you again. However, you will<br>again when you visit another Web site.<br>Yes No<br>Ответственн<br>Орган                                                                                                    | be prompted<br>ня: Тест 1<br>ванов Иван Иванови<br>воо00000<br>ия: Тест 1<br>ное лицо: Тестовый пользователь субъе<br>ИНН: 5050015650<br>изация: Администрация Московской обл     |
| digital signatures without prompting you again. However, you will<br>again when you visit another Web site.<br>Yes No<br>OTBETCTBEH<br>Opran                                                                                                    | be prompted<br>ня: Тест 1<br>ванов Иван Иванови<br>вое лицо: Тестовый пользователь субъе<br>ИНН: 5050015650<br>изация: Администрация Московской обл                               |
| digital signatures without prompting you again. However, you will<br>again when you visit another Web site.                                                                                                    | be prompted<br>ня: Тест 1<br>ванов Иван Иванови<br>ванов Иван Иванови<br>изация: Тестовый пользователь субъе<br>ИНН: 5050015650<br>изация: Администрация Московской обла<br>НАЗАЛ |

Далее идет чтение с ключа и запрос PIN-кода.

Вводите его. Система просит внести вас контактную почту и свой пароль. Вводите их.

13. Теперь вы можете войти в систему как по ИНН и паролю, так и по ЭЦП

## 14. После этого вы входите в систему

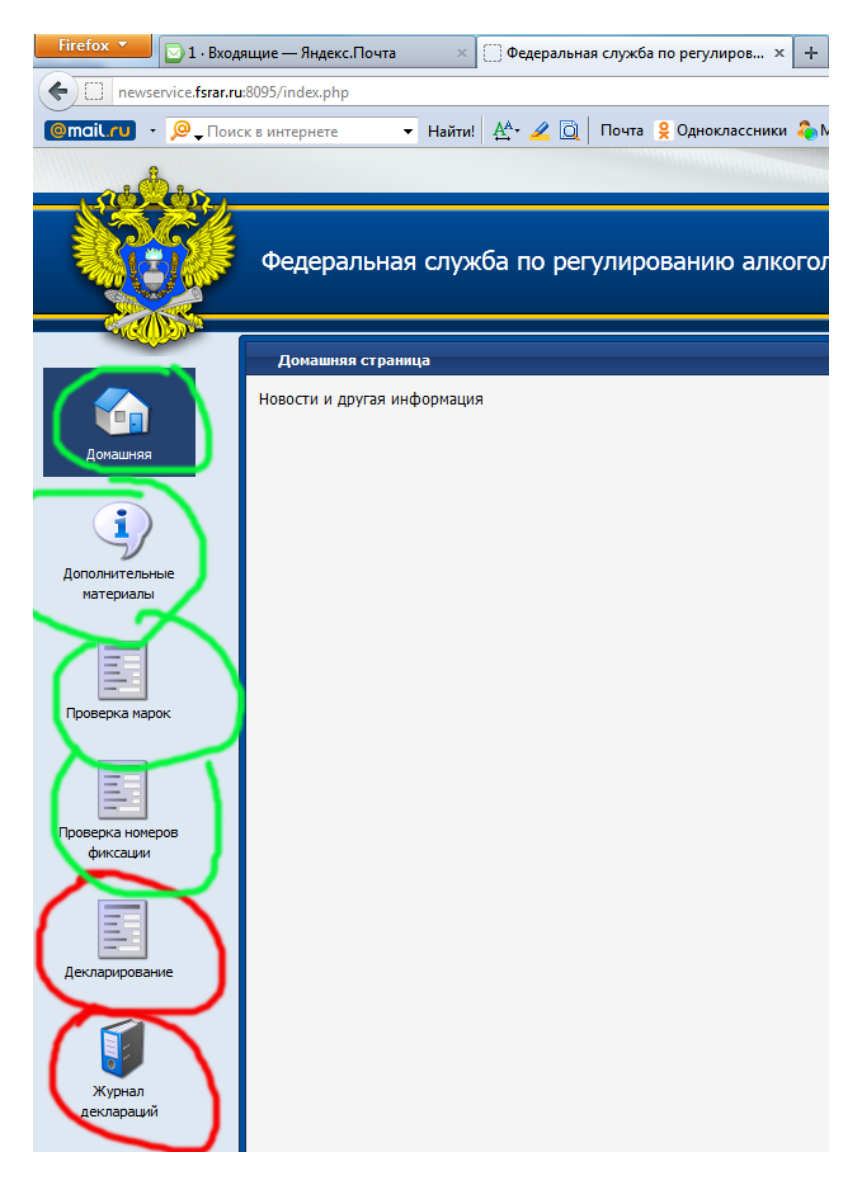

Обращаем внимание, что для работы с разделами обозначенными зеленым – не требуется наличие вставленного ЭЦП

Для отмеченных красным – требуется.